To the Adams County Website: https://www.co.adams.wi.us/

1. Click on Land Records:

2. Click on Adams County Web Portal:

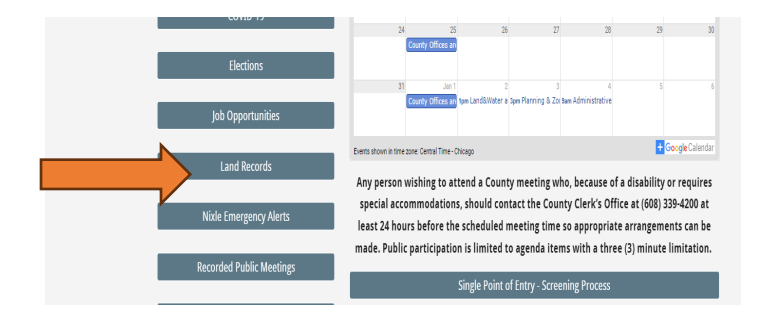

- 3. Click on Tax Parcel Viewer, Agree to Terms, Click Okay
- <text><section-header>
  - 4. Click on Search by name or address.

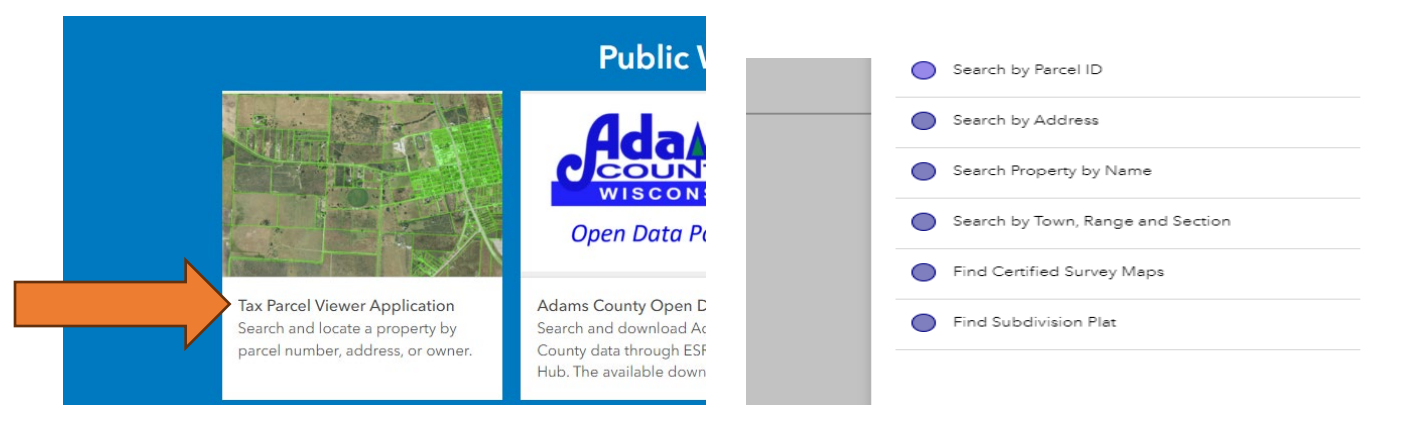

## 5. Click on Township, then enter last name

| Query criteria                        |
|---------------------------------------|
| Township is                           |
| - empty -                             |
| "Town of Jackson"                     |
| Last Name contains                    |
| "Doe"                                 |
| 1=1                                   |
| Result layer name                     |
| Search Property by Name _Query result |
|                                       |

# 7. Click on Taxes, make sure the Tax Year is 2023

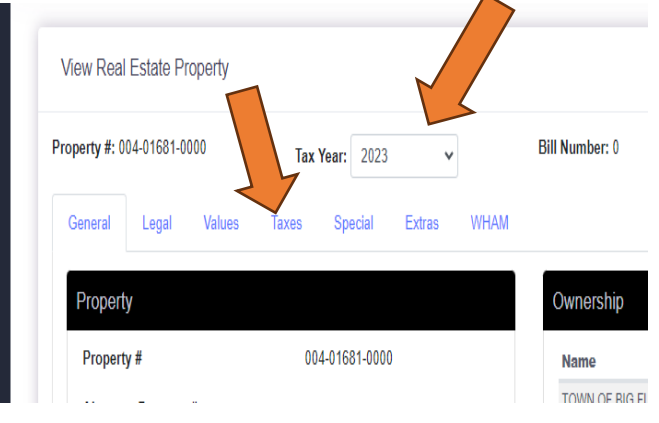

# Displayed features: 11/11 Parcel: 004016810000 Link to Taxes More info Parcel ID 004016810000 Zoning <Null> Acres 1.20 Owner Name TOWN OF BIG FLATS

Property Address 1144 S BUTTERCUP CT

# 8. Print or just view your bill.

6. On the right side click more

|                          |                     |                            | / |
|--------------------------|---------------------|----------------------------|---|
| operty #: 004-01681-0000 | Tax Year: 2023      | ✓ Bill Number: 0           | 1 |
| General Legal Values     | Taxes Special Extra | as WHAM                    | / |
| nterest/Penalty as of    | 12/8/2023           | Print Statement            | • |
| Taxes                    |                     |                            |   |
| Gross Tax:               | 0.00                | View Tax Items             |   |
| School Credit:           | - 0.00              | Print Tax Summary          |   |
| First Dollar Credit:     | <u>- 0.00</u>       | Print Tax Bill             |   |
| Net Tax:                 | 0.00                | Not Mill Poto: 0.021051772 |   |
| Lottery Credit Claims: 0 | <u>- 0.00</u>       | Net mill rate. 0.021031773 |   |
| Net Tax after Lottery:   | 0.00                |                            |   |